## **Remove a Listing** NYFA Classifieds

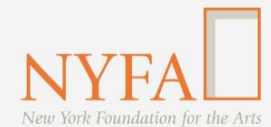

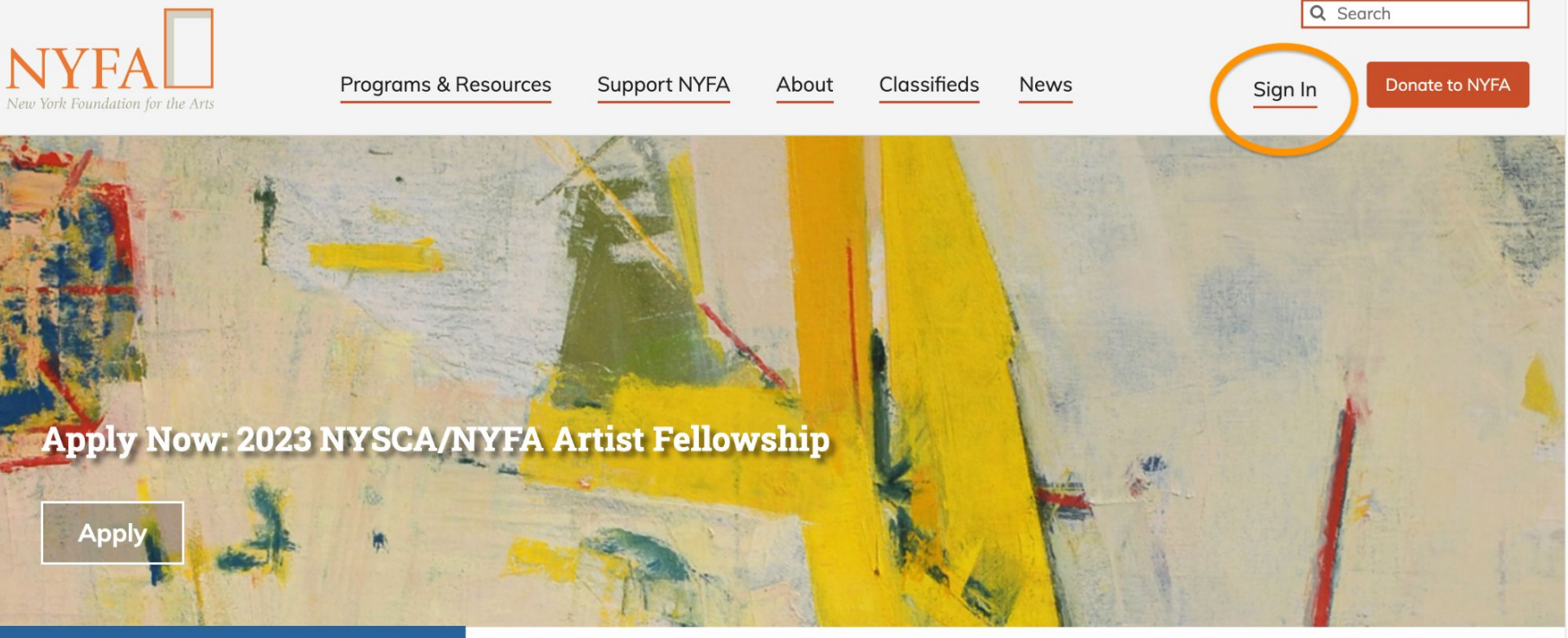

**Upcoming at NYFA** 

New York Foundation for the Arts empowers the creative community by providing critical support, resources, and opportunities.

Click the "Sign In" button in the upper right hand corner of the site.

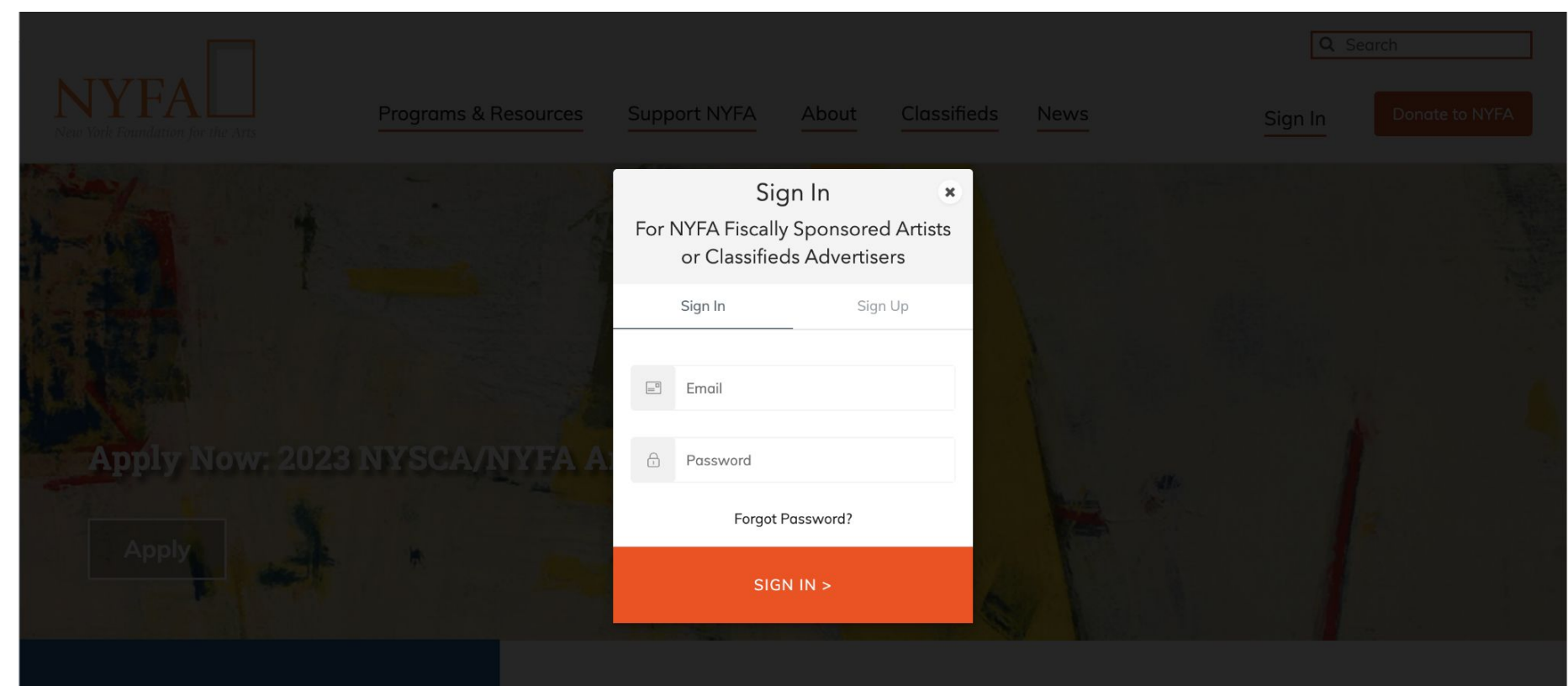

🛗 Upcoming at NYFA

New York Foundation for the Arts empowers the creative community by providing critical support, resources, and opportunities.

Enter your login information and click "Sign In."

| NYFA          | Programs & Reso                          | urces Support N                                                                                      | IYFA About | Classifieds Ne | ws         | <b>Q</b> Sa<br>Mary-kate ▼ | earch<br>Donate to NYFA |
|---------------|------------------------------------------|----------------------------------------------------------------------------------------------------|------------|----------------|------------|----------------------------|-------------------------|
| ≪ Collapse    | Manage Listing                           | s                                                                                                    |            |                |            |                            |                         |
| Classifieds ^ | Search (by Title) Q                      |                                                                                                    |            |                |            | + Add a listing            |                         |
|               | Total listings: 111                      | Total listings: 111       Title     Type     Type     Status     Submitted     Post Date     Expires |            |                |            |                            |                         |
|               | Sample Listing                           | Job                                                                                                  | Published  | 09/01/2023     | 09/01/2023 | 09/29/2023                 |                         |
|               | Status: Published<br>(Edited for Review) | Job                                                                                                  | Published  | 09/01/2023     | 09/01/2023 | 09/29/2023                 | ı                       |
|               | Status: Published<br>(Review Pending)    | Job                                                                                                  | Published  | 09/01/2023     | 09/01/2023 | 09/29/2023                 | I                       |
|               | Status: Published<br>(Approved)          | Job                                                                                                  | Published  | 09/01/2023     | 09/01/2023 | 09/29/2023                 | ı                       |
|               |                                          |                                                                                                    |            |                |            |                            |                         |

When you have signed in, you will be redirected to your Manage Listings page. On your Manage Listings page, click on the three dots next to your listing and then click "Remove."

| NYFA<br>New York Foundation for the Arts | Programs & Resou                         | rces Support N                           | YFA About                                           | Classifieds N         | ews M       | Q Sear     | rch<br>Donate to NYFA |
|------------------------------------------|------------------------------------------|------------------------------------------|-----------------------------------------------------|-----------------------|-------------|------------|-----------------------|
| <b>«</b> Collapse                        | Manage Listing                           | (?) You will r<br>live again<br>Continue | not be able to make t<br>n once it has been re<br>? | his listing<br>moved. |             |            |                       |
| Classifieds                              | Search (by Title)<br>Total listings: 111 | _                                        | Car                                                 | ncel OK               |             |            | - Add a listing       |
|                                          | Title \$                                 | Туре 🗘 👻                                 | Status 💠 👻                                          | Submitted \$          | Post Date 🗘 | Expires 🗘  | Actions               |
|                                          | Sample Listing                           | Job                                      | Published                                           | 09/01/2023            | 09/01/2023  | 09/29/2023 | i                     |
|                                          | Status: Published<br>(Edited for Review) | Job                                      | Published                                           | 09/01/2023            | 09/01/2023  | 09/29/2023 | :                     |
|                                          | Status: Published<br>(Review Pending)    | Job                                      | Published                                           | 09/01/2023            | 09/01/2023  | 09/29/2023 | :                     |
|                                          | Status: Published<br>(Approved)          | Job                                      | Published                                           | 09/01/2023            | 09/01/2023  | 09/29/2023 | i                     |

A confirmation box will appear in case you clicked "Remove" by accident. To proceed, click "OK."

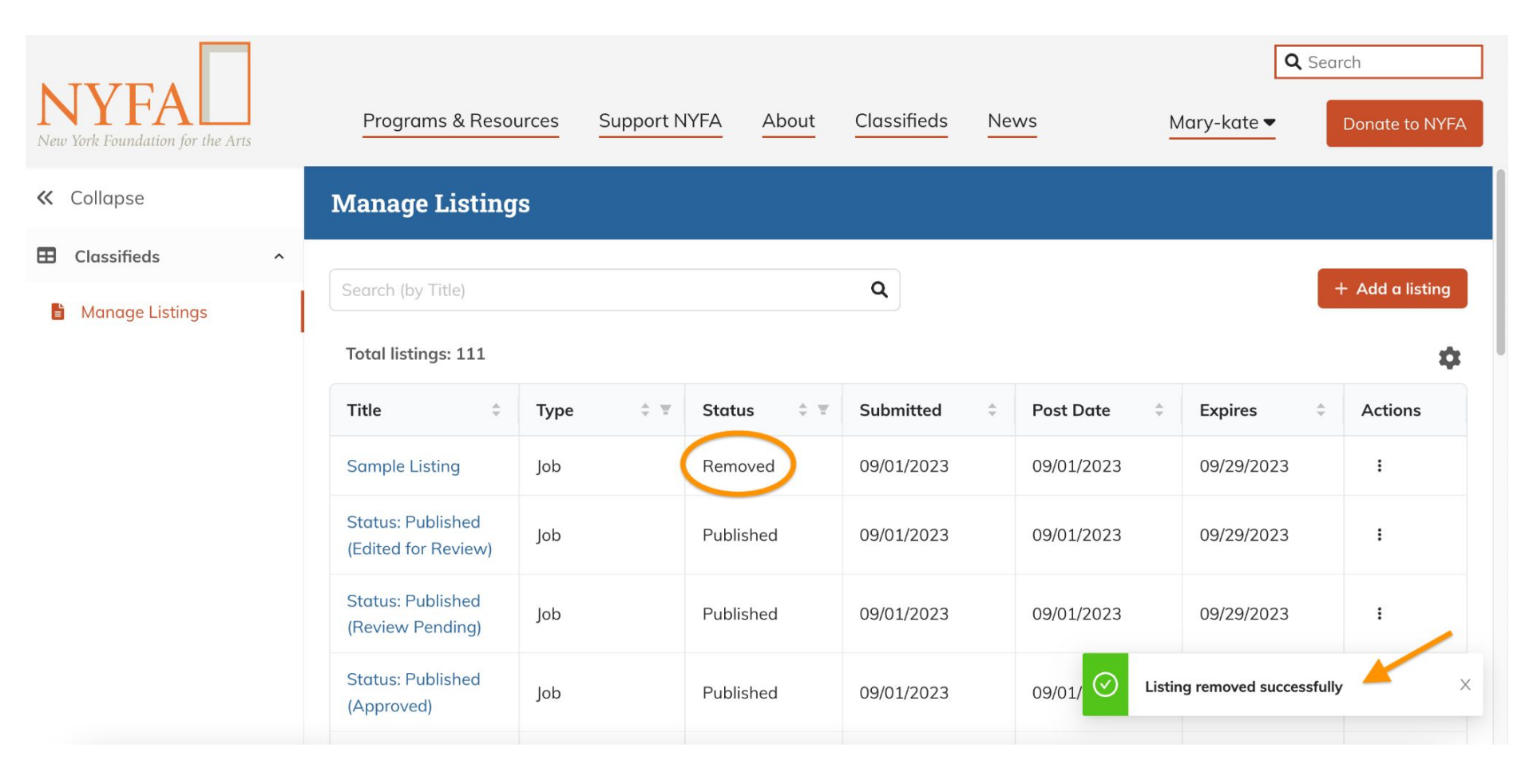

Once "OK" is clicked, the status will automatically change to "Removed" and a confirmation will appear.

| NYFA<br>New York Foundation for the Arts | Programs & Resou                         | urces Support I | NYFA About | Classifieds Ne   | ws          | Q Sear     | ch<br>Donate to NYFA |  |
|------------------------------------------|------------------------------------------|-----------------|------------|------------------|-------------|------------|----------------------|--|
| ≪ Collapse                               | Manage Listing                           | S               |            |                  |             |            |                      |  |
| E Classifieds                            |                                          |                 |            |                  |             | _          |                      |  |
| 🖹 Manage Listings                        | Search (by Title)                        |                 |            | Q                |             |            | - Add a listing      |  |
|                                          | Total listings: 111                      |                 |            |                  |             |            |                      |  |
|                                          | Title 🗘                                  | Туре 💠 👻        | Status 💠 🖫 | Submitted  \$\\$ | Post Date 🗘 | Expires \$ | Actions              |  |
|                                          | Sample Listing                           | Job             | Removed    | 09/01/2023       | 09/01/2023  | 09/29/2023 | :                    |  |
|                                          | Status: Published<br>(Edited for Review) | Job             | Published  | 09/01/2023       | 09/01/2023  | 09/29/2023 | :                    |  |
|                                          | Status: Published<br>(Review Pending)    | Job             | Published  | 09/01/2023       | 09/01/2023  | 09/29/2023 | :                    |  |
|                                          | Status: Published<br>(Approved)          | Job             | Published  | 09/01/2023       | 09/01/2023  | 09/29/2023 | ı                    |  |

You're all set; your listing has been taken down from the live site.